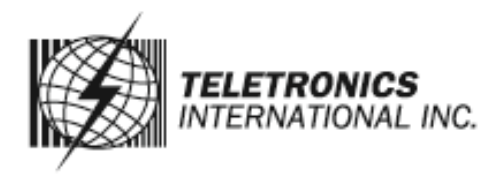

## www.teletronics.com

# **Quick Guide for EZLoop VolP Wireless Phone 3<sup>rd</sup> Generation**

| 1 | WindowsCE   Image: Construction of the sector of the sector of the sec              | Before you begin, please kindly be noted the device is under user<br>mode, not admin mode for default setting. Now, please select "SIP<br>Settings" first. |
|---|----------------------------------------------------------------------------------------------------|----------------------------------------------------------------------------------------------------|
| 2 | WindowsCE   Edit     Participation   Participation   Participation     Participation     Paricipation     Participa                                                                                                    | You'll see "Display Name" only. (Note.Still under user mode for now.)                                                                                      |
| 3 | WindowsCE Image: Constraint of the sector of the sector | Return to Standby Screen. Then, select "Phone Settings".                                                                                                   |

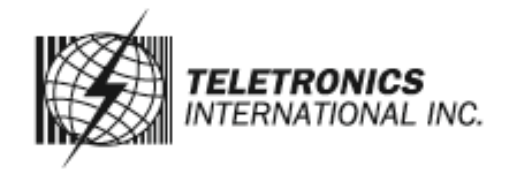

#### www.teletronics.com

| 4 | WindowsCE   Ele Zoom Tools Help   Phone Settings   Phone Password   Auto KeyLock Settings   VoiceMail   Select                                                                                                    | Select "Phone Password".                                     |
|---|----------------------------------------------------------------------------------------------------|--------------------------------------------------------------|
| 5 | WindowsCE Image: Constraint of the second second | You'll see the default setting of "Password Settings" is No. |
| 6 | WindowsCE Image: Constraint of the second second | Edit "Enable" from No to Yes.                                |

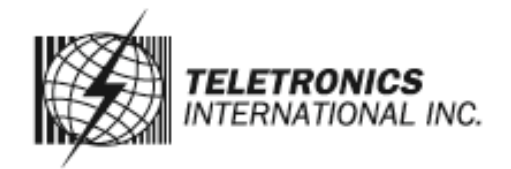

#### www.teletronics.com

| 7 | WindowsCE   File Zoom Iools Help   Password Se   Password Se   File   Ves   User Password   *****   SABC                                                                                                    | Select "User Password".                                                                                           |
|---|----------------------------------------------------------------------------------------------------|----------------------------------------------------------------------------------------------------|
| 8 | WindowsCE Image: Constraint of the second second | Edit "User Password". Key in the password you preferred, please remember the password. After that, select "Exit". |
| 9 | WindowsCE Image: Constraint of the second second | Return to Standby Screen.                                                                                         |

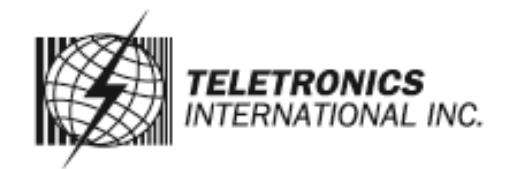

#### www.teletronics.com

| 10 | WindowsCE   Ele Zoom Iools Help   Image: Constraint of the second second | Power down the device first. Then turn it back on. You'll see the window for "Phone Password" request.                                              |
|----|----------------------------------------------------------------------------------------------------|----------------------------------------------------------------------------------------------------|
|    | \$123<br>Clear OK                                                                                                    |                                                                                                    |
| 11 | WindowsCB<br>File Zoom Tools Help<br>WiFi Init<br>09/28/2006 THU<br>Phone Password (Admin )<br>Phone Password (Admin )<br>123<br>Clear OK                                                                                                    | Press the Call button(Green color one) for 3 seconds. And you'll see<br>"Phone Password (Admin)" displays.                                          |
| 12 | WindowsCE<br>File Zoom Iools Help<br>WiFi Init<br>09/28/2006 THU<br>Phone Password ( Admin )<br>0000<br>123<br>Clear OK                                                                                                    | Enter the factory default admin password "0000".<br>**TIP : Press the star key( * ) twice to access numeric key presses. Press the OK<br>softkey.** |

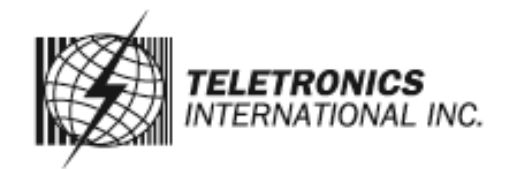

### www.teletronics.com

| 13 | WindowsCE   Image: Construction   Image: Construction   Image: Construction   SIP Settings   Image: Construction   Image: Construction   Im | Now you're under admin mode. It means that you can change the SIP<br>Settings Items. Select "SIP Settings".                                                 |
|----|----------------------------------------------------------------------------------------------------|----------------------------------------------------------------------------------------------------|
| 14 | Web Cam MSN Skype   Select Return   WindowsCE Image: CE                                                                                                    | A list of SIP settings will be displayed. For the Proxy IP setting,                                                                                         |
|    | Elie Zoom Tools Help   SIP Settings 7   Proxy IP 10.0.4.78   Proxy Port 5060   Register Proxy Port 5060   Edit Return.                                                                                                    | select "Edit".                                                                                                    |
| 15 | Proxy IP<br>Proxy Port<br>5060                                                                                                    | Enter the Proxy IP address in the new window, and the press the center selection key.                                                                       |
| 16 |                                                                                                    | Scroll down to Proxy Port, and select "Edit". Enter the Proxy Port<br>number address in the new window, and then press the center<br>selection key.         |
| 17 | SIP Settings<br>Proxy IP<br>10.0.4.78<br>Proxy Port<br>5060<br>\$123<br>10.0.4.78                                                                                                    | Scroll down to Register Proxy IP, and select "Edit". Enter the<br>Register Prroxy IP address in the new window, and then press the<br>center selection key. |
|    |                                                                                                    |                                                                                                    |

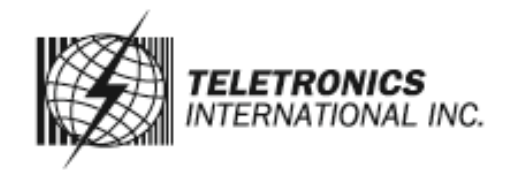

#### www.teletronics.com

| 18 | Proxy IP<br>10.0.4.78<br>Proxy Port<br>5060<br>\$123<br>5060<br>Clear Exit         | Scroll down to Register Proxy Port, and select "Edit". Enter the<br>Proxy Port number address in the new window, and then press the<br>center selection key.                                                                                                    |
|----|------------------------------------------------------------------------------------|----------------------------------------------------------------------------------------------------|
| 19 | SIP Settings                                                                       | Scroll down to Outbound Proxy IP, and select "Edit". Enter the<br>Outbound Proxy IP address in the new window, and then press the<br>center selection key.                                                                                                    |
| 20 | Register Proxy IP<br>10.0.4.78<br>Register Proxy Port<br>5050<br>Outbound Proxy IP | Scroll down to Outbound Proxy Port, and select "Edit". Enter the<br>Outbound Proxy Port number address in the new window, and then<br>press the center selection key.                                                                                                    |
| 21 | SIP Settings                                                                       | If your Internet phone service provider did not provide an Expire<br>Time setting, then keep the default setting "3600 seconds". If your<br>Internet phone service provider provided an Expire Time setting,<br>then scroll down to Expire Time, and select "Edit".<br>Enter the Expire Time in the new window, and then press the center<br>selection key. |
| 22 | SIP Settings                                                                       | Scroll down to Phone Number, and select "Edit". Enter the Phone<br>Number you'll use for Internet phone calls, and then press the center<br>selection key.                                                                                                    |

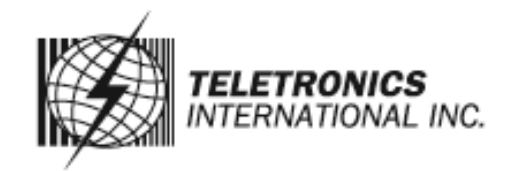

#### www.teletronics.com

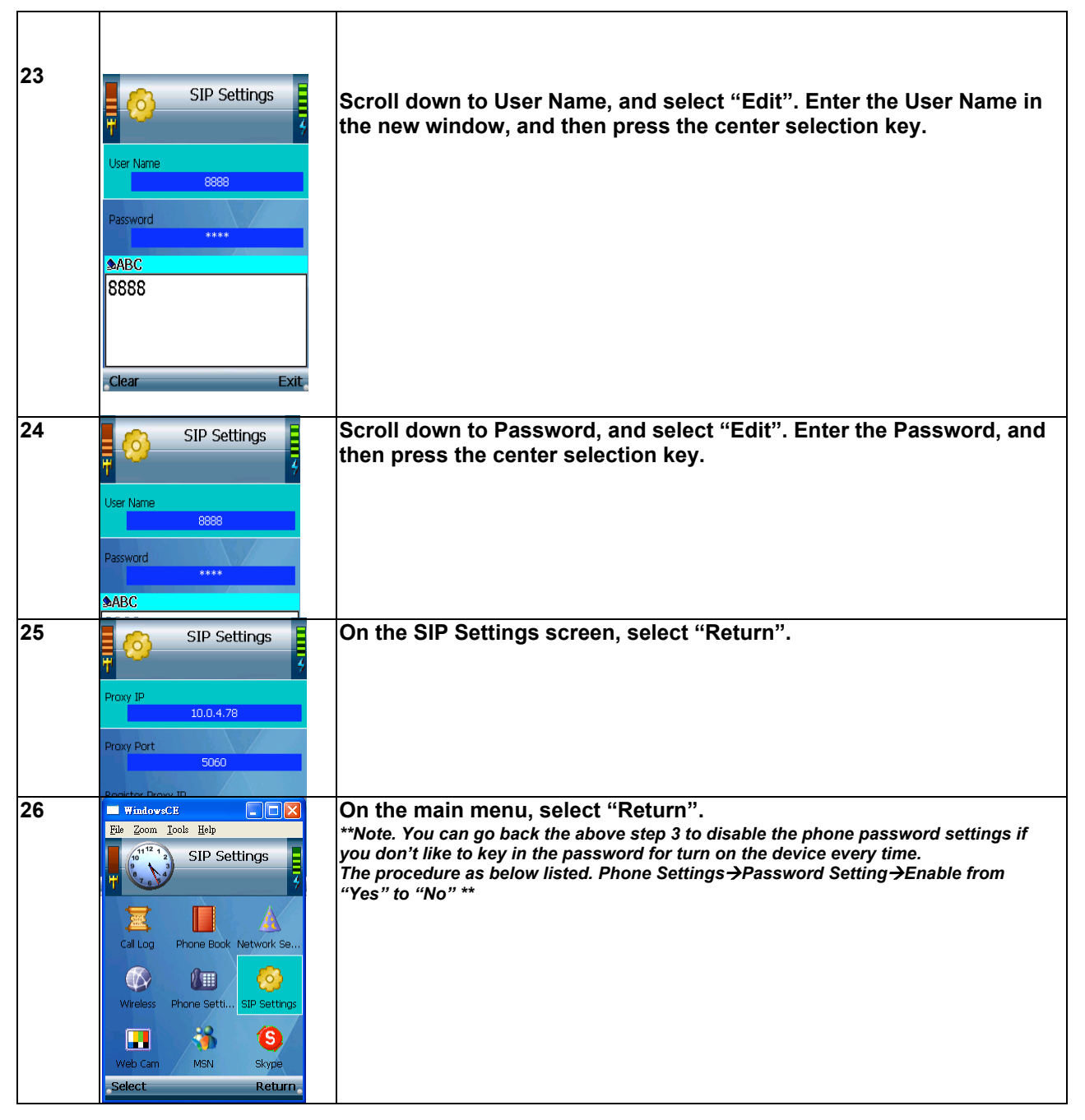